## ARBONIA 🏠

### KeePass Benutzerhandbuch

### Voraussetzungen

- Installiertes KeePass Programm
- Persönliches Laufwerk

### Funktionalität

KeePass Password Safe ist ein Programm zur Passwortverwaltung. Nachfolgend finden Sie eine Anleitung zur Einrichtung und Verwendung bestimmter Funktionen von KeePass. Die Datenbank ist durch einen Hauptschlüssel gesichert, ohne den die Datenbank nicht entschlüsselt werden kann. Bitte achten Sie darauf, dass Sie sich den Schlüssel merken. Mit der Funktionalität von KeePass können Sie Ihre Passwörter Speichern / Verwalten / Gruppieren / Überprüfen / Generieren.

### Datenbank anlegen

| 1. |                   | ) KeePass 2<br>App    |        |                           | KeePass starten |
|----|-------------------|-----------------------|--------|---------------------------|-----------------|
| 2. | <mark>⊜</mark> Ke | eePass                |        | Datei und dann Neu wählen |                 |
|    | Date              | i Gruppe Eintrag      | Suchen | Ar                        |                 |
|    |                   | Neu                   | Strg+N | P                         |                 |
|    | -                 | Öffnen                | )      |                           |                 |
|    |                   | Zuletzt verwendet     | ,      |                           |                 |
|    | 8                 | Schließen             | Strg+W |                           |                 |
|    | (a                | Speichern             | Strg+S |                           |                 |
|    |                   | Speichern unter       | )      |                           |                 |
|    | ~                 | Datenbank-Einstellun  | gen    |                           |                 |
|    |                   | Hauptschlüssel änder  | n      |                           |                 |
|    |                   | Drucken               | )      |                           |                 |
|    | ۰.                | Importieren           |        | _                         |                 |
|    | ٠.                | Exportieren           |        |                           |                 |
|    |                   | Synchronisieren       | )      |                           |                 |
|    |                   | Arbeitsfläche sperren | Strg+L |                           |                 |
|    | ۲                 | Beenden               | Strg+Q |                           |                 |
|    |                   |                       |        |                           |                 |

| 3. | KeePass X                                                                                                    | Mit <b>OK</b> bestätigen                                        |
|----|----------------------------------------------------------------------------------------------------|-----------------------------------------------------------------|
|    | Neue Datenbank Ihre Daten werden in einer KeePass-Datenbankdatei gespeichert, die eine reguläre Datei ist. Nach dem Klicken von [OK] werden Sie aufgefordert, den Ort anzugeben, an dem KeePass diese Datei speichern soll. Es ist wichtig, dass Sie sich merken, wo die Datenbankdatei gespeichert wird. Sie sollten regelmäßig ein Backup der Datenbankdatei erstellen (auf ein unabhängiges Datenspeichergerät). OK Abbrechen |                                                                 |
| 4. | <ul> <li>Peue Datenbank erstellen</li> <li>         ← →</li></ul>                                                                                                    | Speichern Sie diese Datei auf Ih-<br>rem persönlichen Laufwerk. |

## ARBONIA 🏠

### Masterpasswort setzen

| 5. | Hauptschlüssel erstellen   Network     PikcePassiDatenbank.kdbx     Geben Sie den Hauptschlüssel an, mit dem die Datenbank verschlüsselt werden soll.   In Hauptschlüssel besteht aus einer oder mehreren der folgenden Komponenten. Alle Komponenten, die sengeben, werden dann benötigt, um die Datenbank zu öffnen. Falls Sie eine Komponenten, die verlieren, können Sie die Datenbank nicht mehr öffnen.   Hauptpasswort:     Passwort wiederholen:   O Bits O Z.    Expertenoptionen anzeigen: | Geben Sie ein Hauptpasswort<br>(mindestens 12 Zeichen und 70<br>Bits Qualität) ein, welches Sie für<br>die Datenbank nutzen wollen.<br>Mit OK bestätigen |
|----|----------------------------------------------------------------------------------------------------|----------------------------------------------------------------------------------------------------|
|    | Hilfe OK Abbrechen                                                                                                    |                                                                                                    |
| 6. | Neue Datenbank konfigurieren   Datenbank-Einstellungen   P:KeePass\Datenbank.kdbx     Allgemein Sicherheit Kompression Papierkorb Erweitert   Name der Datenbank:     Geben Sie eine kurze Beschreibung der Datenbank ein oder lassen Sie das Feld leer.                                                                                                    | Geben Sie der <b>Datenbank</b> einen<br>Namen.<br>Hinterlegen Sie Ihren Benutzerna-<br>men als <b>Standard-Benutzername.</b><br>Mit <b>OK</b> bestätigen |
|    | Standard-Benutzemame für neue Einträge: Benutzerdefinierte Datenbank-Farbe:                                                                                                    |                                                                                                    |
|    | Hilfe OK Abbrechen                                                                                                    |                                                                                                    |

| 7. | KeePass       ×         Image: Second Second Se | Diesen Punkt Überspringen – Bitte<br>merken Sie sich das von Ihnen<br>gewählte Passwort                                    |
|----|----------------------------------------------------------------------------------------------------|----------------------------------------------------------------------------------------------------|
| 8. |                                                                                                    | Nun wurde die <b>Datenbank</b> mit zwei<br><b>Beispieleinträgen</b> erstellt.<br>Diese Einträge können entfernt<br>werden. |

### Sprache ändern

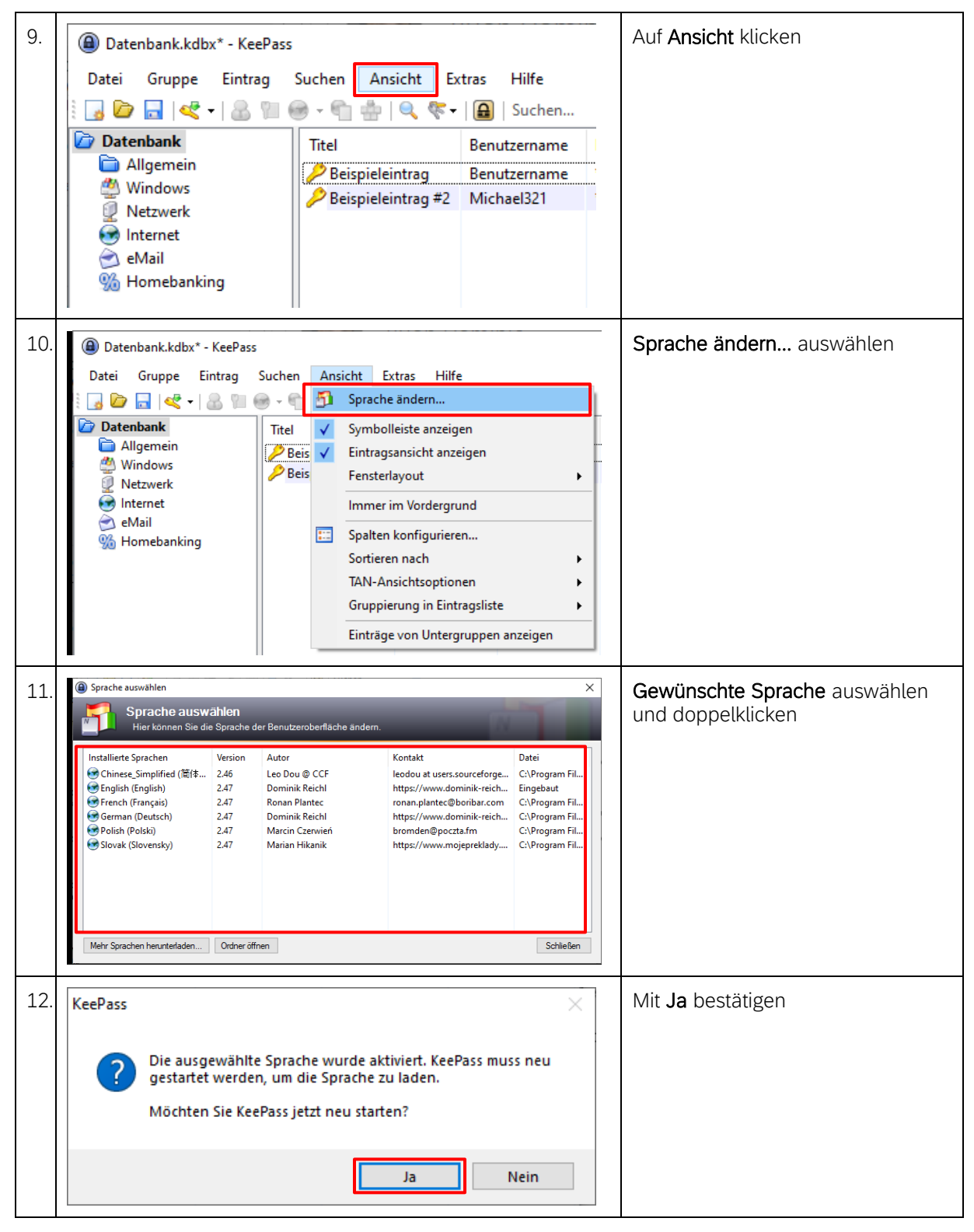

## ARBONIA 🏠

### Passwörter Speichern

| 13. | Datenbank.kdbx                                          | - Kee            | Pass                         | Auf Eintrag klicken |                               |
|-----|---------------------------------------------------------|------------------|------------------------------|---------------------|-------------------------------|
|     | Datei Gruppe                                            | Eintr            | ag Suchen Ansicht Ex         |                     |                               |
|     | i 🗔 🗁 🗔 💘 -                                             | 1.8              |                              |                     |                               |
|     | Datenbank                                               |                  | Titel                        |                     |                               |
|     | 📄 Allgemein                                             |                  | 2 Reisnieleintrag            | Reputzername        |                               |
|     | 🎒 Windows                                               |                  | Deispieleintrag              | Michael321          |                               |
|     | Netzwerk                                                |                  | perspicienting #2            | WICHGEDET           |                               |
|     | 🥑 Internet                                              |                  |                              |                     |                               |
| 1.4 | _                                                       |                  |                              |                     | - Fintner hinn fürten klicken |
| ⊥4. | .4. Datenbank.kdbx - KeePass Eintrag hinzufügen klicker |                  |                              |                     |                               |
|     | Datei Gruppe                                            | Eint             | rag Suchen Ansicht E         | xtras Hilfe         |                               |
|     | i 🐻 🗁 🔚 🔍 ·                                             | 8                | Benutzername kopieren        | Strg+B              | 1                             |
|     | 🗁 Datenbank                                             | Datenbank        |                              | Strg+C              |                               |
|     | 📄 Allgemein                                             | Allgemein UR     |                              | ►                   |                               |
|     | 🕙 Windows                                               |                  | Feld kopieren                | )<br>F              |                               |
|     | Netzwerk                                                |                  | Anhänge                      |                     |                               |
|     | internet                                                | 0                | Angehängte Datei(en) speich  | ern unter           |                               |
|     | Manakii<br>Manakii                                      |                  |                              |                     |                               |
|     | -30 Homebanki                                           | 🥦 Homebankir 🏪 A |                              | Strg+V              |                               |
|     |                                                         | <                | Eintrag hinzufügen           | Strg+I              |                               |
|     |                                                         |                  | Eintrag bearbeiten           | Eingabe             |                               |
|     |                                                         |                  | Eintrag bearbeiten (schnell) | ►                   |                               |
|     |                                                         |                  | Eintrag duplizieren          | Strg+K              |                               |
|     |                                                         |                  | Eintrag löschen              | Entf                |                               |
|     |                                                         |                  | Alles auswählen              | Strg+A              |                               |
|     | U                                                       |                  | Umordnen                     | F                   |                               |
|     |                                                         |                  | Datenaustausch               | +                   |                               |
|     |                                                         | _                |                              |                     | 1                             |

| 15. | Eintrag hinzufügen      X                                                                                                    | Dem Eintrag ein <b>Titel</b> geben.                                                                                                    |
|-----|----------------------------------------------------------------------------------------------------|----------------------------------------------------------------------------------------------------|
| 15. | Eintrag ninzufügen       ×         Eintrag hinzufügen       Einen neuen Eintrag erstellen.         Eintrag Erweitet Egenschaften Auto-Type Vorgänger       Icon:         Titel:       Icon:         Benutzername:       Icon:         Passwort:       Icon:         Passwort:       Icon:         Qualität:       98 Bits       20 Z.         URL:       Icon:       Icon:                                                                                                    | Dem Eintrag ein <b>Titel</b> geben.<br><b>Benutzernamen</b> und sicheres<br><b>Passwort</b> eingeben oder generie-<br>ren lassen.<br>Wenn vorhanden <b>URL</b> einfügen.<br>Eintrag mit <b>OK</b> bestätigen                                    |
|     | Gültig bis:         26.03.2021 00:00:00           ✓         ✓           ✓         OK           Abbrechen                                                                                                    |                                                                                                    |
| 16. | Image: Datenbank, kdbx* - KeePass      X         Datei Gruppe Eintrag Suchen Ansicht Extras Hilfe         Image: Datenbank         Image: Datenbank         Image | Der <b>Eintrag</b> wird nun im gewünsch-<br>ten <b>Ordner</b> gespeichert.                                                                                                    |
| 17. | ⓐ Datenbank.kdbx* - KeePass           — □ ×          Datei Gruppe Eintrag Suchen Ansicht Extras Hilfe            ⓐ Datenbank           ⓐ ● • • • • • • ● • • • • ● • • • •                                                                                                    | Mit einem <b>Doppelklick</b> auf den<br><b>Benutzernamen</b> oder <b>Passwort</b><br>können diese in die Zwischenabla-<br>ge kopiert werden.<br>Die <b>Zwischenablage</b> wird nach <b>12</b><br><b>Sekunden</b> automatisch wieder<br>geleert. |

### Passwörter Gruppieren

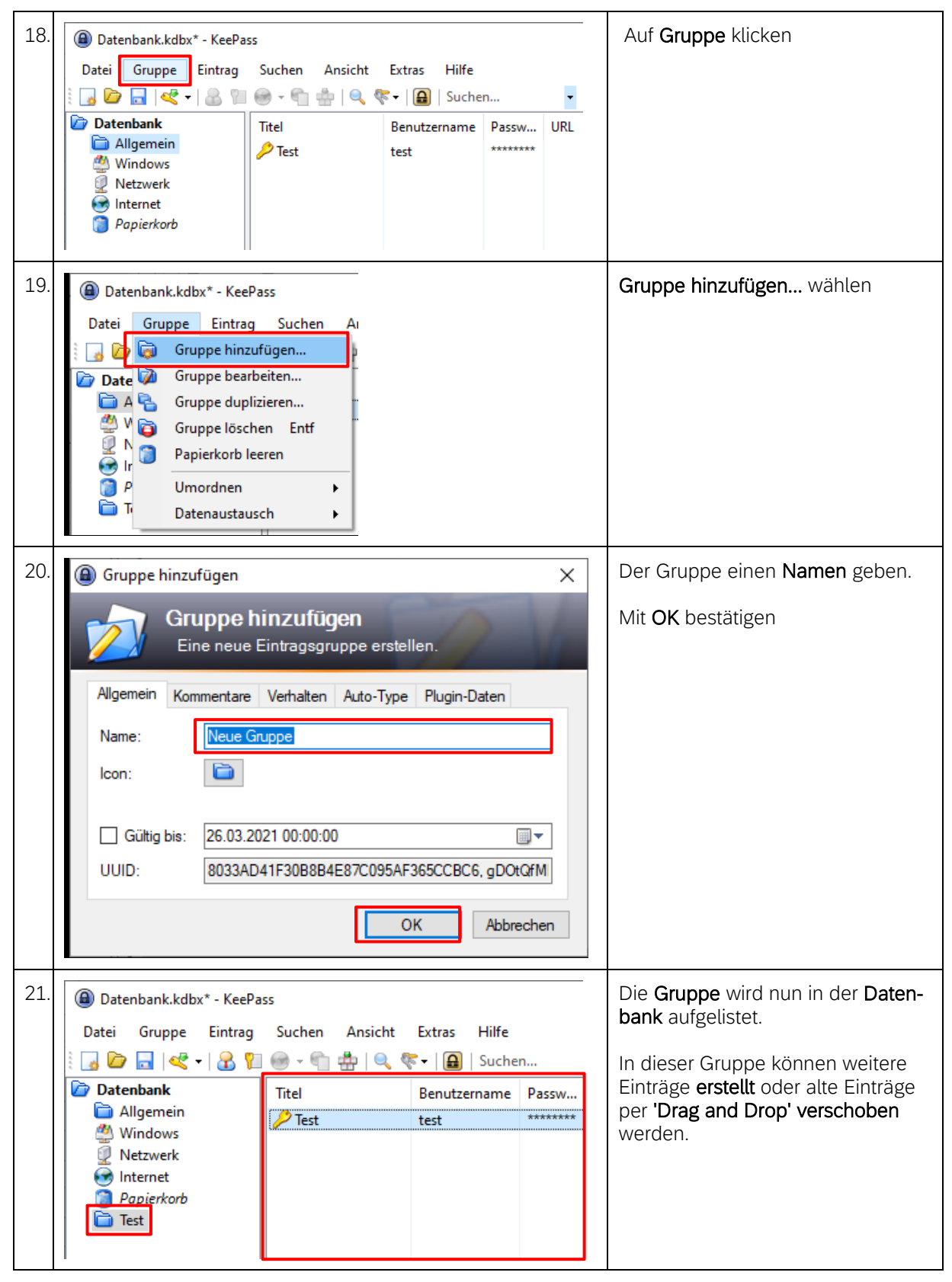